Si vous n'avez pas déjà télécharger l'application SmartPSS lite. Aller sur cette page web : <u>https://www.bonnier.ca/telechargement</u> et sous l'onglet "Dahua" télécharger "Logiciel PC Smart PSS lite"

1. Dans SmartPSS Lite, cliquer sur **Home** dans le haut de la page. Selectionner ensuite **Device Manager** dans le bas de la page

| O SmartPSS lite                                                                                 | Home     |                                                                                                    |                        |                                    | <b>●</b> ● ± \$ 66 -                                                        | • × |
|-------------------------------------------------------------------------------------------------|----------|----------------------------------------------------------------------------------------------------|------------------------|------------------------------------|-----------------------------------------------------------------------------|-----|
| <ul> <li>✓ Monitor</li> <li>✓ Access</li> <li>✓ Attendance</li> <li>✓ Video Intercom</li> </ul> |          | Live View<br>The channel group live video of<br>Here you can record, snapshot<br>realize PT2 operation. | peration.<br>and       | Playba<br>Search as<br>the channel | ck<br>nd playback remote video files of<br>rel group, and export operation. |     |
| Management                                                                                      |          |                                                                                                    |                        | User's                             | Manual                                                                      |     |
| Devic<br>Manag                                                                                  | e<br>Jer | .og Query                                                                                               | Event<br>Configuration | PO                                 | Monitor                                                                     |     |

## 2. Cliquer sur + Add

| <b>O</b> SmartP | SS lite Home | Device Ma |             |              |      |               |               |   |                | 2 0 0        | - 🗆 × |
|-----------------|--------------|-----------|-------------|--------------|------|---------------|---------------|---|----------------|--------------|-------|
| Q Auto Search   | + Add        | 🗊 Delete  | 🗞 Import    | ŷ Export     |      |               | iearch        | Q | All Devices: 0 | Online Devic | es: 0 |
| All Device      |              |           |             |              |      |               |               |   |                |              |       |
| □ No.           | Name A       | IP        | Device Type | Device Model | Port | Channel Numbe | Online Status |   | SN             | Operat       | ion   |

Cliquer sur le menu Method to add et sélectionner SN (For Device Support P2P).
 Entrer le nom de votre choix pour votre appareil sous l'onglet Device Name.
 Entrer le numéro de série de votre appareil sous l'onglet SN.
 Entrer vos informations de connexion sous Username et Password.

Cliquer sur **add** dans le bas

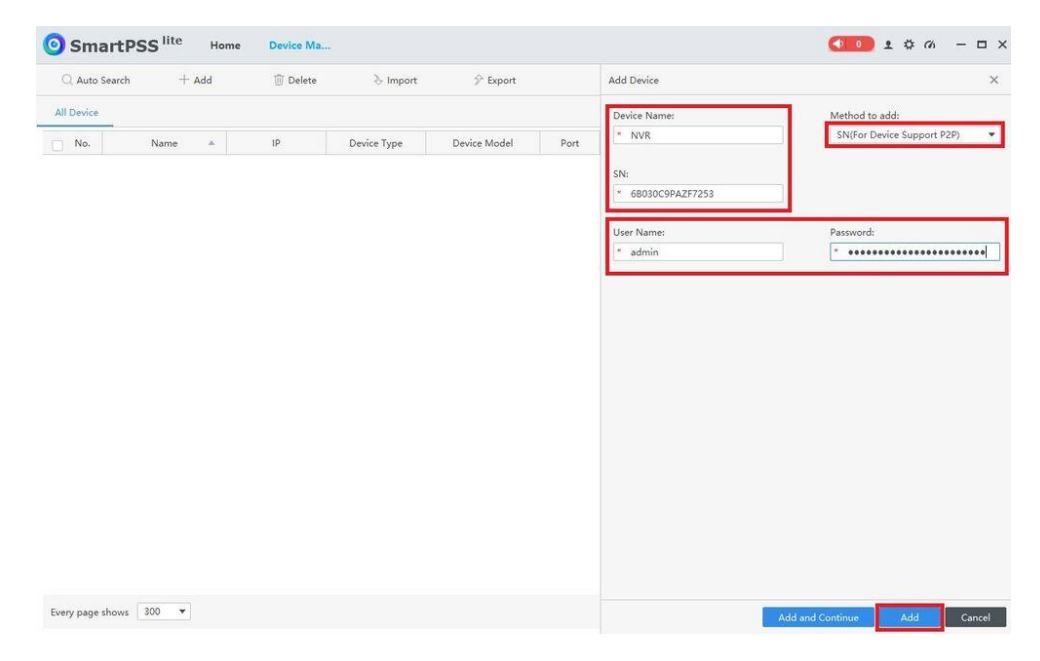

4. L'appareil sera ajouté dans la liste.

Attendre que le statut de l'appareil devienne vert sous Online Status

| SmartPSS <sup>lite</sup> Home Device Ma |        |                 |             |              |      |               |                            |   |                |                   |
|-----------------------------------------|--------|-----------------|-------------|--------------|------|---------------|----------------------------|---|----------------|-------------------|
| Q Auto Search                           | + Add  | 🗊 Delete        | 🗞 Import    | 🕉 Export     |      |               | Search                     | Q | All Devices: 1 | Online Devices: 1 |
| All Device                              |        |                 |             |              |      |               |                            |   |                |                   |
| No.                                     | Name 🔺 | IP              | Device Type | Device Model | Port | Shannel Numbe | e Online Status            |   | SN             | Operation         |
| 1                                       | NVR    | 6B030C9PAZF7253 | N/A         | N/A          | N/A  | N/A           | <ul> <li>Online</li> </ul> |   | N/A            | 0 @ (+> 1)        |

5. Cliquer sur l'onglet **Home**. Cliquer ensuite sur **Monitor** Cliquer sur **Live View** 

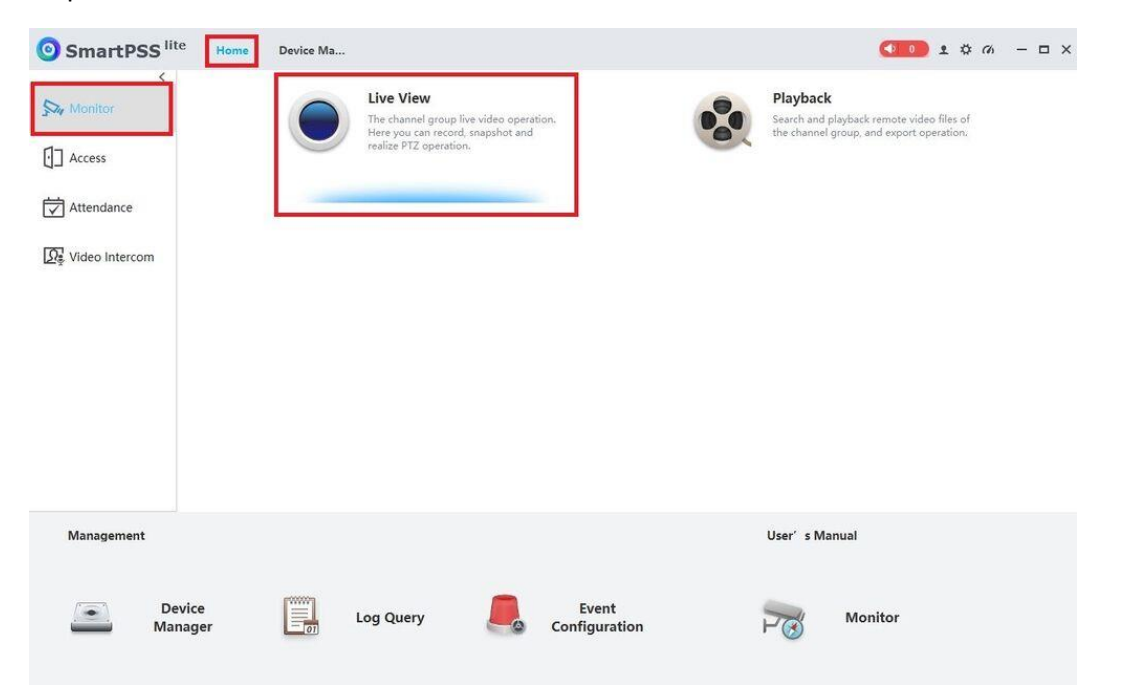

6. Double cliquer sur le nom de votre appareil pour ouvrir les caméras de votre établissement.

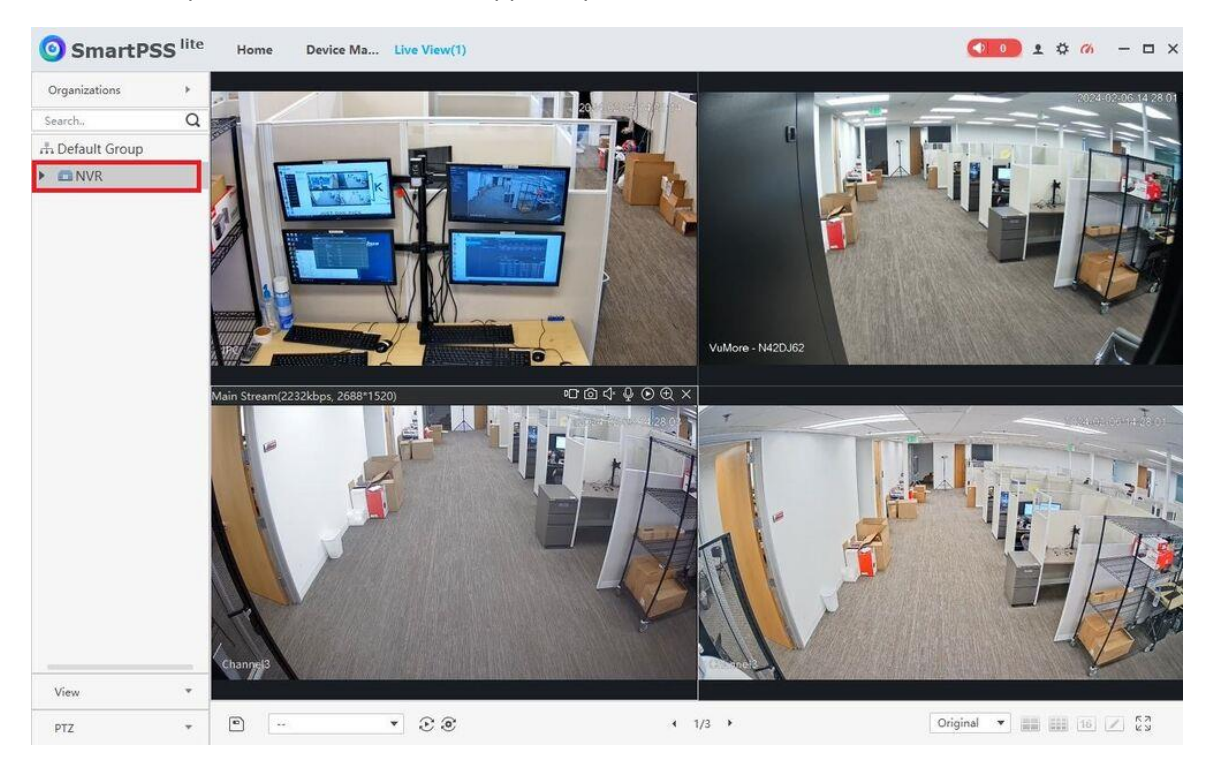